## Как студент может попасть на курс

Для комфортной работы в системе большая просьба ознакомиться с инструкцией:

ШАГ 1: В адресной строке Вашего браузера (лучше использовать Mozila Firefox Вводим адрес системы Moodle ЯГТУ: <u>https://moodle.ystu.ru/moodle/</u>

| <u>Ф</u> айл <u>П</u> равка <u>В</u> ид <u>Ж</u> урнал <u>З</u> | акладки <u>И</u> нструменты <u>С</u> правка |         |                  |                              |
|-----------------------------------------------------------------|---------------------------------------------|---------|------------------|------------------------------|
| See The moodle SETY                                             | × +                                         |         |                  |                              |
| ← → ♂ ☆                                                         | 🛈 🔒 https://moodle. <b>ystu.ru</b> /moodle/ | ፪ … ⊠ ☆ | <b>Q</b> . Поиск | ¥ III/ ⊡                     |
| 🔅 Часто посещаемые 🧕 Нач                                        | альная страница 🄶 Фоторедактор онлай        |         |                  |                              |
| ≡ moodle Pyc                                                    | ский (ru) 🔻                                 |         |                  | Вы не вошли в систему (Вход) |
| ярослав<br>Государ<br>техниче<br>универс                        | ВСКИЙ<br>СТВЕННЫЙ<br>ССКИЙ<br>СИТЕТ         |         |                  |                              |

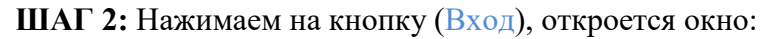

|                   | ЯРОСЛАВСКИЙ                 |
|-------------------|-----------------------------|
|                   | ГОСУДАРСТВЕННЬ              |
|                   | ТЕХНИЧЕСКИЙ                 |
|                   | <b>УНИВЕРСИТЕТ</b>          |
|                   |                             |
| Логин             | Забыли логин или пароль?    |
|                   | В Вашем браузере должен     |
| Пароль            | быть разрешен прием cookies |
| 🗏 Запомнить логин | _                           |
| Вход              |                             |
|                   |                             |

В строчках *логин* и *пароль* вводим логин и пароль от вашей электронной почты ЯГТУ.

ШАГ 3: открывается каталог доступных курсов, в перечне выбираем рекомендованный преподавателем **Необходимый вам курс.** 

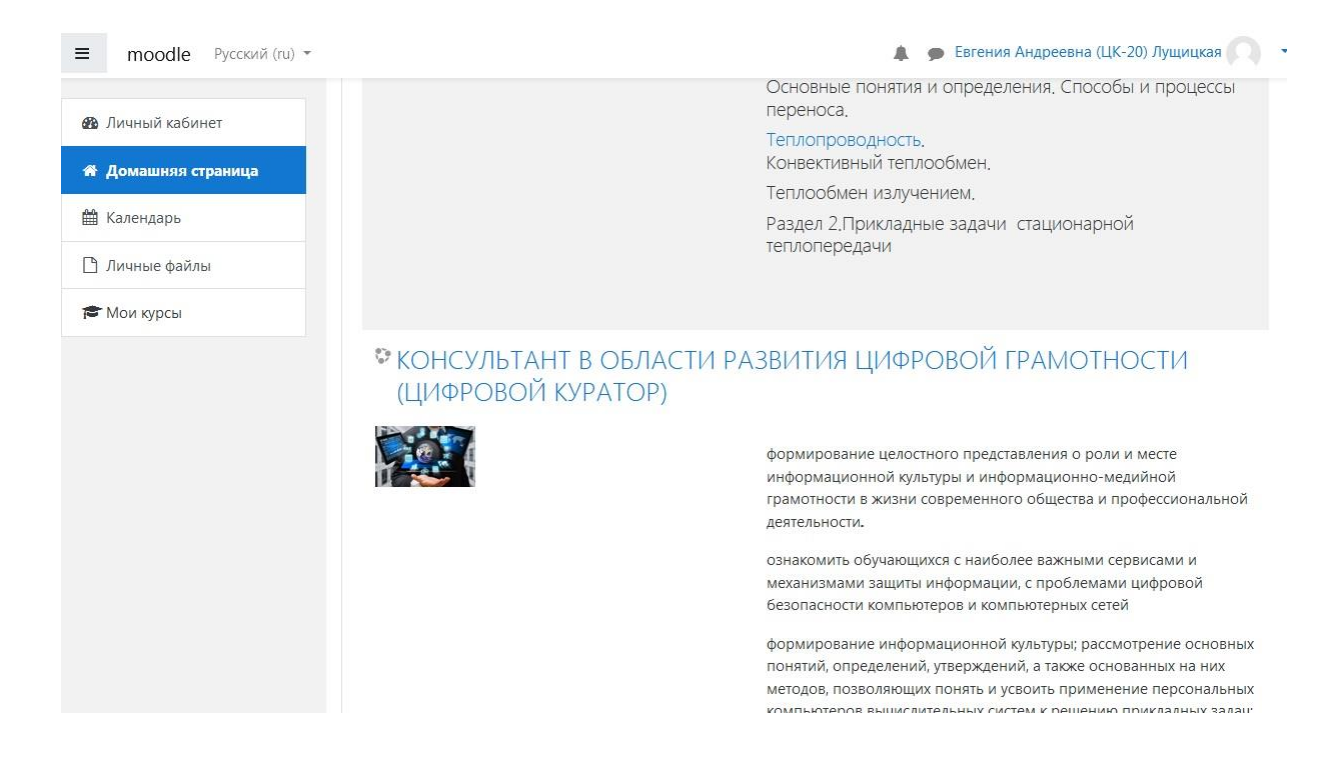

## ШАГ 4: Начинаем обучение по разделам.

Информация представлена в разных форматах (информационные ролики, презентации, текстовые материалы)

| TOCKARCTERINER MOODLE       |                                       | Евгения Андреевна (ЦК-20) Лущицкая                 |
|-----------------------------|---------------------------------------|----------------------------------------------------|
| 🕾 ЦКуратор                  | Личный кабинет / Мои курсы / ЦКуратор | OF REFATOR )                                       |
| 嶜 Участники                 |                                       |                                                    |
| П Значки                    |                                       | Ваши достижения 🧿                                  |
| 🗹 Компетенции               | 🛃 Введение                            |                                                    |
| 🖽 Оценки                    |                                       |                                                    |
| 🗅 Общее                     | Компьютерная грамотность              |                                                    |
| Компьютерная<br>грамотность |                                       | Гиперссылка: 1 Файлы: 2 Тест: 1<br>Прогресс: 0 / 4 |
| 🗅 Медиа                     |                                       |                                                    |
| 🗅 Цифровая безопасность     | Медиа                                 |                                                    |
| С Итоговое эссе             |                                       | Гиперссыли: 3 Файлы: 2<br>Прогресс: 0 / 5          |
| 🖚 Личный кабинет            | Цифровая безопасность                 |                                                    |
| 希 Домашняя страница         |                                       | Файлы: 2                                           |
|                             |                                       | Прогресс: 0 / 2                                    |

Каждый элемент в разделе в процессе обучения нужно помечать, как выполненный, в

Ваши достижения 🍘

окошке справа экрана

Подразделы заканчиваются промежуточными тестами с периодом прохождения. Итоговая аттестация устанавливается преподавателем